# Převod eWeb

| 1)  | SEO audit - Ahrefs /limit 25 projektů/                                                    |
|-----|-------------------------------------------------------------------------------------------|
| 2)  | Založení WH (imes 1.8) 4                                                                  |
| 3)  | Zaškrtnuto "Implementace na locale" (Imes 1.8)- zkontrolovat správnou doménu a url adresu |
| 4)  | Aktualizovat locale implementaci                                                          |
| 5)  | Navázání implementace v SWM6                                                              |
| 6)  | Udělat commit a push v gitu8                                                              |
| 7)  | Nainstalování MVC a WEB na live implementaci s SWM8                                       |
| 8)  | Převedení staging config na live                                                          |
| 9)  | Záložka Aktualizace – aktivovat nejaktuálnější commit                                     |
| 10) | Převedení staging data na live10                                                          |
| 11) | iMes 1.8 - implementace – vyplnit data a přístupové údaje:                                |
| 12) | Kontrola po převodu na skrytých DNS přes host a Implementace Google ReCAPCHA 12           |
| 13) | DKIM                                                                                      |
| 14) | Doplnit k live implementaci v SWM štítek "Pravidelná aktualizace"                         |
| 15) | Kontrola DNS přes domainmaster.cz, zadání nastavení DNS 15                                |
| 16) | Po nastavení DNS zkontrolovat, zda web běží (nesmí být výjimka v hosts)                   |
| 17) | Nastavit www a https certifikát 16                                                        |
| 18) | V případě, že byl WH předtím u nás – odkliknout "Aktuálně na live" na starém WH 18        |
| 19) | Založení a nastavení GA A GSC 19                                                          |
| 20) | Založení GTM 19                                                                           |
| 21) | Probuzení Testovací aktivity 20                                                           |

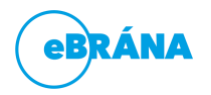

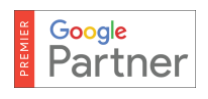

6

# Kontrola zadání!

Před převodem projektu si pracovník výroby zkontroluje případné nesrovnalosti v zadání.

Před převodem vždy komunikovat o tom, kdy se převádí - platí pro projekty, kteří mají SOMa. Například nikdy nepřevádět v pátek apod. Je důležité, aby byl SOM během procesu v obraze.

Podle toho, jak to bylo na starém, tak se bude převádět s WWW nebo bez WWW. Vždy musí zůstat stejně. Nastavuje se v bodu 15).

Vložit si šablonu do doplňujícího infa – dopsat si, jestli je s www nebo bez www (zjistím podle starého

webu)

V převodní aktivitě zaškrtávat již provedené kroky.

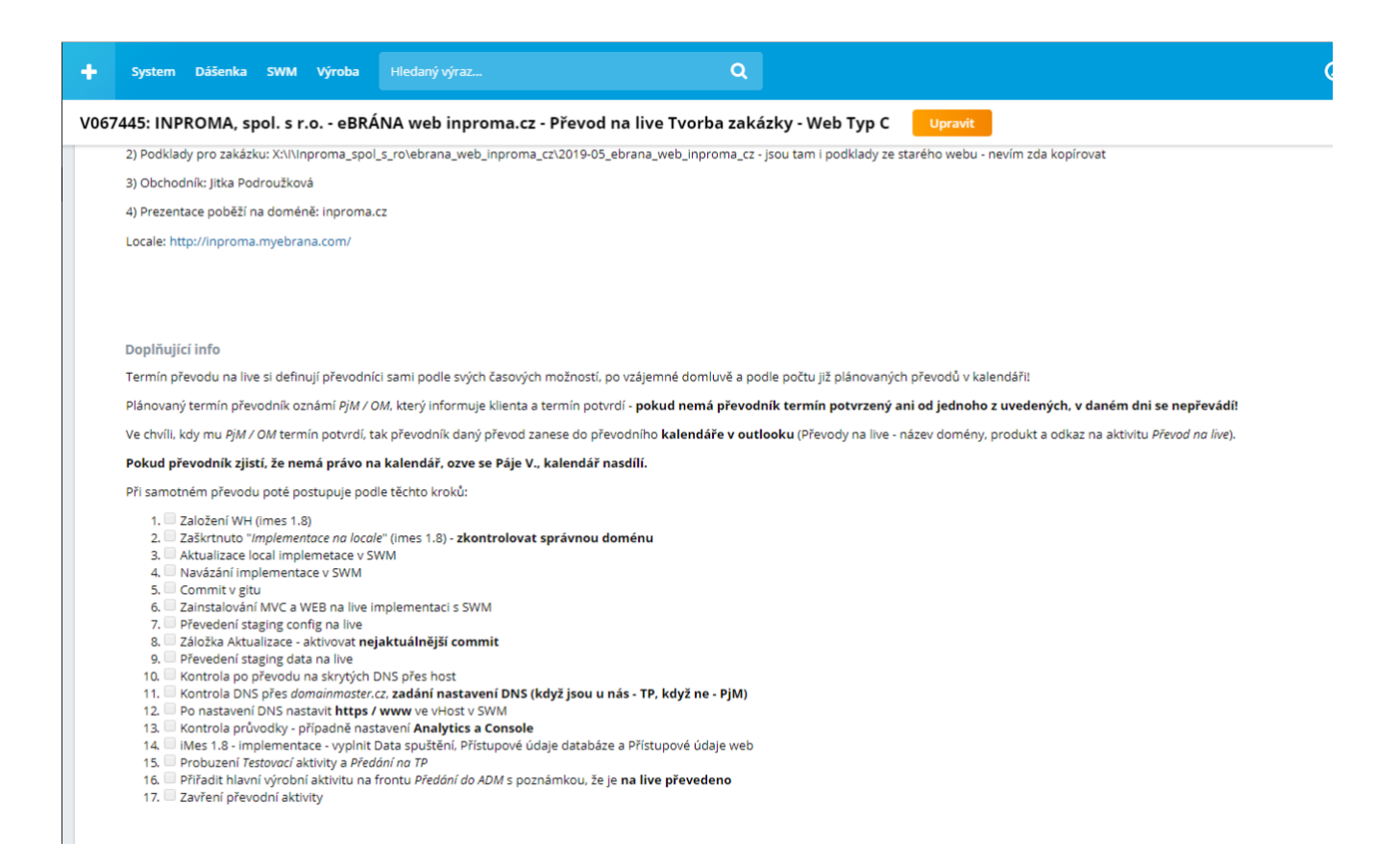

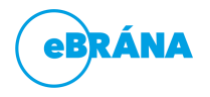

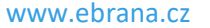

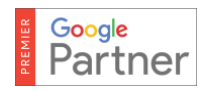

## Převod

- Pokud je na live zástupná stránka (musím se kouknout v jiné síti než v ebrane (data), je nutno v live implementaci odkliknout maintaince mód (aktivovat pro frontend a backend musí být odkliknuto)
- V případě, že převádíme realitní web, je potřeba zkontrolovat na jaké adrese běží jejich realbrána.
   Pokud je na adrese, na kterou se má nový web převést, je potřeba dát info PJM, že je potřeba převést i tu realbránu na doménu rb.domena....

## 1) SEO audit - Ahrefs /limit 25 projektů/

- Domluvit se s nějakým SOM (případně vás přidáme do skupiny AHREFS na Teams), protože aktuálně můžeme mít vždy jen 25 projektů, proto si pak ty, které již nepotřebujeme přemazáváme
- Domluvit se se SOM v jakém rozsahu je potřeba, máme i šablonu, kam se dají vyexportovat výsledky.
   Ale domluvit se, že třeba budou stačit jen statusové chyby apod.

## Jak dát projekt do Ahrefsu?

- Zeptám se na volné místo a projekt smažu.
- Na sdílených přístupech si najdu přihlašovací účty (máme 3) a napíšu do skupiny, na který účet jdu (nemělo by být více uživatelů na jednou na jednom účtu)
- Nahoře Site-Audit New Project
- Vyplním požadované (SCOPE adresa a název projektu + jméno kdo zpracovává)
- V crawl settings pak dám dostatečný počet URL adres, které bude kontrolováno (dle velikosti projektu)
- Uložím nastavení a dám "New Crawl"

#### Kdy dělám seo audit?

• Nejlépe před převodem a po převodu

## Co zde zjistím?

- Statusové chyby (404 apod.)
- Velikost obrázků a souborů
- Prolinkování stránky na které nevedou žádné odkazy

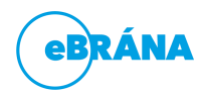

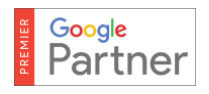

- Metadata, H1
- Počet adres
- audit před převodem pak slouží jako záloha pro nahození redirectů

## 2) Založení WH (imes 1.8)

Imes – Projekty – založit si webhosting pro live. Pokud na live už běží náš web, musí se webhosting vypnout a založit nový webhosting přes odkaz

a) Pokud webhosting běží na live – Webhosting vypnout ještě před zadáním ID do nástroje.
 IMES 1 –> obchod –> projekty: Typ projektu – webhosting, Název – název domény -> tužtičkou se dostat do editace – zde bude stav – spuštěno, odkliknu fajfku u Aktivní a dám Uložit a vrátit se – mělo by být ve stavu "Před vypnutím"

"Nástroj je určen pouze pro případy, kdy převádíme jakékoliv řešení na eWEB, které není eWEB, bez nutnosti spolupráce ICT, anebo pro UPGRADE e-shopu na e-shop 2.0, kde je potřeba spolupráce ICT vždy!"

ID projektu: IMES 1 -> obchod -> projekty: Typ projektu - webhosting, Název - název domény -> tužtičkou se dostat do editace ->

https://imes.ebrana.cz/projekty/index.php?mode=edit&id=16340&id\_typy\_projekty=4&nazev=hornat -> v URL najít ID,

a to vložit do nástroje: https://imes.ebrana.cz/projekty/wh projekt prevod pro novy web.php

ID projektu najít v URL webhostingu, který chci nahradit, po dokončení kliknout na "nový projekt"

Na starém WH zkontroluju, jestli je v názvu: "Webhosting domény exekuce-liberec.cz-**zmena-pro-prevod**" Změna-pro-prevod … když tam je, tak to prošlo správně

#### Nejdřív se musí aktivovat a mít stav Aktivní, až poté nastavit nadřazený projekt!

Na starém WH zkontroluju, jestli je v názvu: "Webhosting domény exekuce-liberec.cz-**zmena-pro-prevod**" Změna-pro-prevod … když tam je, tak to prošlo správně

b) Pokud webhosting není, založit nový (imes 1.8 – obchod – projekty – přidat položku) Typ projektu -

"Webhosting",

## Nejdřív se musí aktivovat a mít stav Aktivní, až poté nastavit nadřazený projekt!

Firma (najít v hlavičce v aktivitě)

Název ve tvaru "Webhosting domény web.cz".

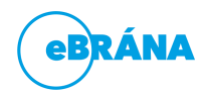

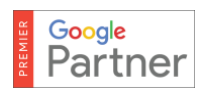

## Vpravo aktivovat "Služba webhosting" (ebrana 0.1, PHP7).

Služba webhosting musí být aktivní, jiný stav je nežádoucí – řešit s ICT

| 🐤 Nastavení opaková                 | ní                                                                                             | 🐤 Služba webhostin       | g                                  |
|-------------------------------------|------------------------------------------------------------------------------------------------|--------------------------|------------------------------------|
| Zvolený tarif                       | Tarif 2 (1GB, 20 e-mailu - 150 Kc)                                                             | Stav                     | Spuštěno 🤇 🗖                       |
| Paušál - cena / jednotka<br>(měsíc) | 150.00                                                                                         | Aktivní 🔛                | 17.05.2017 11:44 Bc. Milan Pokorný |
| Náklad na paušál                    | 0.00 ?                                                                                         | Server                   | es1.ebrana.cz                      |
| Vyučtování jednou za                | 12 ?                                                                                           | IP adr. pro DNS A záznam | 109.205.76.18                      |
| Aktuální faktura od                 | pro možnost vyfakturování musí být vyplněn paušál, Aktuální faktura od a vyúčtování jednou za. |                          |                                    |
| Aktuální faktura do                 | ?                                                                                              |                          |                                    |
| Datum obnovy                        | 2                                                                                              | 🐉 Služba mailhostin      | g                                  |
| Kdy fakturovat                      | Dopředu •                                                                                      | Ptau                     | Nesouštěno                         |
| Počet dní před koncem<br>intervalu  | 0 ?                                                                                            | Pozastavit               |                                    |
| Nastavení ostré faktury             | Přebrat z nastavení firmy •                                                                    | Aktivní                  |                                    |
| Odeslat automaticky přes<br>frontu  |                                                                                                | Backup mail hosting      |                                    |

## Po spuštění vyplnit nadřazený projekt (pronájem)

| Webhosting do                                         | omény shslogistik.cz (úprava položky)                   |                                                                              |
|-------------------------------------------------------|---------------------------------------------------------|------------------------------------------------------------------------------|
| 🖌 Uložit změny 💍                                      | Uložit a vrátit se 👘 <u>Vrátit se zpět</u>              |                                                                              |
| Projekt Technické úd                                  | daje Historie Příplatkové služby                        |                                                                              |
| 🐤 Hlavní údaje                                        |                                                         | Obchodní podíly                                                              |
| Typ projektu<br>Náklady počítat do                    | Webhosting                                              | Zahájení fakturace WH<br>Firemní podíl WH                                    |
| Firma<br>Nadřízený projekt (Musí<br>být nastaveno)    | SHS Logistik s.r.o eBRANA web - pronájem shslogistik.cz | Přídat položku     Celkem záznamů 0  Akce      Akce      Projekt      Člověk |
| Název<br>Aktivní<br>Nastavit opakování<br>Adresář     | Webhosting domény shslogistik.cz                        | Vyhledat                                                                     |
| Otevřít přehled podřazený<br>Doména<br>shslogistik.cz | ch zakázek                                              |                                                                              |

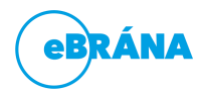

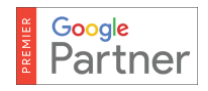

# 3) Zaškrtnuto "Implementace na locale" (Imes 1.8)- zkontrolovat správnou doménu a url adresu

| Implementace                                   | Úprava položky)                              |              |
|------------------------------------------------|----------------------------------------------|--------------|
| 🗸 Uložit změny 💍                               | Uložit a vrátit se 🦙 🕥 <u>Vrátit se zpět</u> |              |
| Základní Technická p                           | odpora                                       |              |
| 🐤 Info                                         |                                              |              |
| URL adresa LIVE                                | https://www.dermaestetik.cz                  | [t] <b>(</b> |
| Adresar na TEST / URL na<br>staging (new core) | dermaestetik.myebrana.com                    | ?            |
| Zakázka                                        | 93526 eBRÁNA web - pronájem na dermaestet 💌  |              |
| Obchodník zadavatel                            | Patrik Skvrna Ing.                           |              |
| Aktuální obchodník                             | Filip Pecháček Ing.                          |              |
| HTTPS?                                         |                                              |              |
| 🐤 Data spuštění                                |                                              |              |
| Spuštěno na LOCAL                              |                                              |              |
| Nahráto na live                                |                                              |              |
| Aktuálně na LIVE                               |                                              |              |
| Je nas produkt                                 |                                              |              |
| Datum spusteni                                 |                                              |              |
| Převzato na TP                                 |                                              |              |
| Ve výrobě                                      |                                              |              |
|                                                |                                              |              |

## 4) Aktualizovat locale implementaci

V Swm – implementace locale implementaci a aktualizovat.

| $\rightarrow$   | G  | Zabezpe   | teno   https     | ://imes2.ebrar | na.cz/swm/ | /implementa | tions     |     |                  |                   |                  |            |                           |   |
|-----------------|----|-----------|------------------|----------------|------------|-------------|-----------|-----|------------------|-------------------|------------------|------------|---------------------------|---|
| ♠               | ₹  | +         | System           | Dášenka        | SWM        | Výroba      |           |     |                  |                   |                  |            |                           | ٩ |
| <del>بل</del> ر | sw | 'M Impl   | ementa           | ice            |            |             |           |     |                  |                   |                  |            |                           |   |
| 0               |    | Vše       |                  | DOM            | ÉNA        |             |           |     | ÚROVEŇ STABILITY | PROBÍHÁ INSTALACE | TYP IMPLEMENTACE | LOG        | ŠTÍTKY                    |   |
| 9               |    |           |                  | shsl           | ogistik.my | ebrana.com  | ı - Local | × ▼ | Není vybráno 🔻   | Není vybráno 🔻    | obsahuje Q       | obsahuje C | ٤                         | Q |
| ۰<br>م          |    | 18        | ⊙ <b>()</b><br>∧ | shslo          | gistik.mye | brana.com   | Local     |     | beta             | ne                | staging          | 🚯 Výsledky | Pravidelná<br>aktualizace | × |
| ఉ               | ×  | Odstranit | Aktuali          | zace Vybert    | e šablonu  | • 🗆 Pou     |           |     |                  |                   |                  | Û          |                           |   |

Výsledek zkotrolujeme přes "i Výsledky", log by měl končit úspěšným Finished, pokud ne, aktualizace ještě nedoběl Verze by měla mít úroveň stability **stable.** 

## 5) Navázání implementace v SWM

V nastavení lokální implementace (klíč v swm) - propojit lokální implementaci s live implementací, přes Vyberte (Synchronizace) vyberu "Nadřazená implementace" (vyberu live webhosting – **je vždy úplně na** 

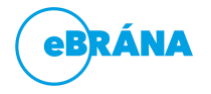

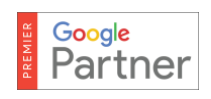

#### konci)

| Implementace: shslogistik.myebrana.com - Local < Zpec                                                                                                    |  |  |  |  |  |  |
|----------------------------------------------------------------------------------------------------|--|--|--|--|--|--|
| Instalátor Synchronizace Duplikace Customizace                                                                                                    |  |  |  |  |  |  |
| Instalátor Synchronizace Duplikace Customizace  IMPLEMENTACE NEMÁ NASTAVENOU NADŘAZENOU IMPLEMENTACI.  Vyberte: Webhosting domény shslogistik.cz  Webhosting domény elmex-gelee.cz Webhosting domény vosorot-alba.cz Webhosting domény air-matyas.cz Webhosting domény oreskecentrumbydleni.cz Webhosting domény system.motorsoft.cz Webhosting domény omatech.net Webhosting domény dentro.cz Webhosting domény dentro.cz Webhosting domény usporne-vetrani.cz Webhosting domény usporne-vetrani.cz Webhosting domény forplast-skutec.cz |  |  |  |  |  |  |
| Webhosting domény nerta-autokosmetika.cz<br>Webhosting domény nerta-mycka.cz<br>Webhosting domény stavebniny-nizbor.cz                                                                                                    |  |  |  |  |  |  |
| Webhosting domény hoteljunker.cz<br>Webhosting domény ordinace-d.cz<br>Webhosting domény system orbium cz                                                                                                    |  |  |  |  |  |  |
| Webhosting domény pasove-brusky-abrasiv.cz                                                                                                    |  |  |  |  |  |  |

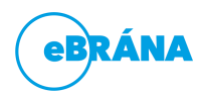

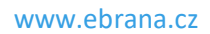

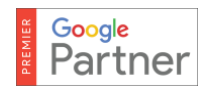

## 6) Udělat commit a push v gitu

<u>http://git-stage.myebrana.com/</u>– najít implementaci přes Ctrl + f – rozkliknout – vlevo do kolonky "Title" vložit "číslo převodní aktivity – commit před převodem" – Commit – až doběhne, tak kliknout **na** master a u něj dát modré tlačítko push

| 🕤 📺 home/www/gremysta.my       | /ebrana.com/customs                                                                         | y~ |  |
|--------------------------------|---------------------------------------------------------------------------------------------|----|--|
|                                |                                                                                             |    |  |
| Help make u<br>Enable aut      | ngit better with the press of a button! X omatic bug reports Nash; PT skip that X           |    |  |
| Stash (0)                      |                                                                                             |    |  |
| V039434 - commit před převodem |                                                                                             |    |  |
| Body                           | Web/Frontend/gremystamyebranacom/css/richtext.css +1 → 1 ×                                  |    |  |
| V Amend last commit. 30        | Web/Frontend/gremystamyebranacom/css/richtextlframe.css + 1 + 1 ×                           |    |  |
| Commit                         | Web/Frontend/gremystamyebranacom/css/style.css +2 □   ×                                     |    |  |
| A                              | ဖွာ Web/Frontend/gremystamyebranacom/sass/Design/_layout.scss 🕫 🕫 😳 👘 🛪                     |    |  |
| 11                             | & Web/Frontend/gremystamyebranacom/sass/Design/_typeSolution.scss +22-22   ×                |    |  |
|                                | B Web/Frontend/gremystamyebranacom/sass/Design/_vars-be.scss +74 ₹ 1 ×                      |    |  |
|                                | B Web/Components/Perexgraphics/Gremystamyebranacom/Mobile/TemplateWeb1441777896.tpl New L × |    |  |

| - /home/www/gre                                                                                                    | emysta.myebrana.com/customs                                                                                     |                                                   |
|----------------------------------------------------------------------------------------------------|----------------------------------------------------------------------------------------------------|---------------------------------------------------|
|                                                                                                    |                                                                                                    |                                                   |
|                                                                                                    | Help make ungit better with the press of a button!<br>Enable automatic bug reports + anonymous usage statistics | Enable automatic bug reports Naah, I'll skip that |
| 🔷 Stash (0)                                                                                                    |                                                                                                    |                                                   |
| Nothing to commit. Amend previous commit?                                                                              |                                                                                                    |                                                   |
| <b>V039434 - commit p<del>ř</del>ed p<del>ře</del>vodem<br/>by Milan Pokorny</b>                                       | ې<br>پې<br>پې<br>پې پې<br>پې مې                                                                                 | Push 💼                                            |
|                                                                                                    |                                                                                                    | $\Delta$                                          |
| Duplicated from staging<br>git.ebrana.cz:customs/ewtyp_e_myebra<br>by Jenkins<br>9 months ago   +18138, -63   9dd9b07b | ana_com.git                                                                                                    | r ⊕ &                                             |
| First Commit<br>by root<br>9 months ago   +63, -0   f6eba586                                                           |                                                                                                    |                                                   |

## 7) Nainstalování MVC a WEB na live implementaci s SWM

V nastavení live implementace (ikona klíče v swm) nainstalovat Mvc a web (záložka instalátor -> dostupné moduly – Mvc -> plusko -> Aktivuj, **web** -> plusko -> **zaškrtnout vždy cs, GDPR a GOOGLE MAPS** -> Aktivuj -> **Uložit**) přes "íčko" zkontrolovat, jestli vše doběhlo

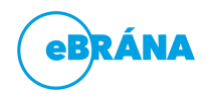

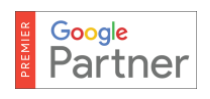

#### Implementace: shslogistik.cz - Live < Zpēt

| Organizachi struktura | v1.11.6    | beta    | -            | Firmy               | v1.31.6   | beta | +   |
|-----------------------|------------|---------|--------------|---------------------|-----------|------|-----|
| Osoby                 | v1.22.3    | beta    | -            | Kontakty            | v1.21.2   | beta | +   |
| internalskill         |            |         |              | Zakázky             | v1.31.7   | beta | +   |
|                       |            |         |              | Dasenka             | v1.14.14  | beta | +   |
|                       |            |         |              | Generátor dokumentů | v1.19.5   | beta | +   |
|                       |            |         |              | Dokumentový sklad   | v1.5.7    | beta | +   |
|                       |            |         |              | Helpdesk            | v0.5.0dev | beta | +   |
|                       |            |         |              | Installer           | v1.10.2   | beta | +   |
|                       |            |         |              | Aktivity            | v1.36.9   | beta | +   |
|                       |            |         |              | Emaily              | v1.35.26  | beta | +   |
|                       |            |         |              | Mvc                 | v6.36.8   | beta | + 🗢 |
|                       |            |         |              | Nástěnka            | v1.11.11  | beta | +   |
|                       |            |         |              | Pd                  | v1.1.0dev | beta | +   |
|                       |            |         |              | Ceník               | v1.6.2    | beta | +   |
|                       |            |         |              | Rezervace           | v1.15.1   | beta | +   |
|                       |            |         |              | static              | v1.14.1   | beta | +   |
|                       |            |         |              | Swm                 | v1.20.58  | beta | +   |
|                       |            |         |              | Výkazy práce        | v1.25.7   | beta | +   |
|                       |            |         |              | Web                 | v1.39.63  | beta | + 🗢 |
| stalátor              | Synchroniz | ace Duj | olikace Cust | omizace             |           |      |     |
| AKTIVO                | VANÉ MO    | DULY    | Uložit       | 0                   |           |      |     |

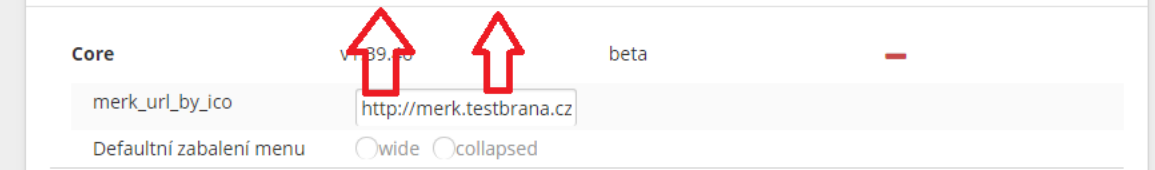

## 8) Převedení staging config na live

V live implementaci jít do synchronizace a tlačítko "Použij STAGING config"

Přes íčko v záložce Instalátor zkontrolovat, zda vše doběhlo

| ▲                       |                          |                       |                                                        |                                                              |                          |                                        |
|-------------------------|--------------------------|-----------------------|--------------------------------------------------------|--------------------------------------------------------------|--------------------------|----------------------------------------|
| VE: WEBHOSTING DOMÉN    | IY SHSLOGISTIK.CZ        | Použij STAGING config | Použij STAGING data                                    | STAGING: WEBHOSTING DOM                                      | IÉNY SHSLOGISTIK.MYEBRAI | V: Použij LIVE config Použij LIVE data |
| Core                    | v1.39.46                 | beta                  |                                                        | Příspěvky                                                    | v1.32.1                  | beta                                   |
| merk_url_by_ico         | http://merk.testbrana.cz | 11                    |                                                        | Widget příspěvků                                             | ●true ◯false             |                                        |
| Defaultní zabalení menu | Owide Ocollapsed         |                       |                                                        | Listový výpis                                                | ●true ◯false             |                                        |
| Ebrana                  | v1.40.90                 | heta                  |                                                        | Velký náhled                                                 | ●true ◯false             |                                        |
| Lorana                  | 1.40.30                  | beta                  |                                                        | Newsticker                                                   | ⊖true ⊖false             |                                        |
| imes2_url               |                          |                       |                                                        | S obrázkem                                                   | ●true ◯false             |                                        |
| imes2_app_key           |                          |                       |                                                        |                                                              | ●true ()false            |                                        |
| imes2_app_secret        |                          |                       | 🕦 Použití staging ko                                   | nfigurace.                                                   | ●true ○false             |                                        |
| Media                   | v1.32.6                  | beta                  | Potvrzením se použije Stag<br>implementaci, Zároveň se | ing konfigurace na Live<br>provedou i všechny fyzické změny! | 1.39.46                  | beta                                   |
| cache_adapter           | local Onginx             |                       |                                                        |                                                              | http://merk.testbrana.cz |                                        |
| Module                  | v1.23.2                  | beta                  | Opravdu? Zpět                                          |                                                              | Owide Ocollapsed         |                                        |
| allow edit shared       | Otrue Infalse            |                       |                                                        |                                                              | 1.40.90                  | beta                                   |
| allow edit custom       | Otrue @false             |                       | 11                                                     | imes2_url                                                    |                          |                                        |

## 9) Záložka Aktualizace – aktivovat nejaktuálnější commit

V live implementaci kouknout na customizace a Aktivovat svůj commit před převodem

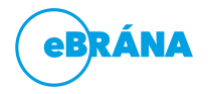

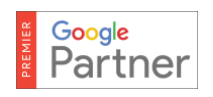

| Implementace: gremysta.cz - Live < zpět                                                                                                    |   |
|----------------------------------------------------------------------------------------------------|---|
| Instalátor Synchronizace Duplikace Customizace                                                                                                    |   |
| CUSTOMS / GREMYSTA_MYEBRANA_COM Vytvořeno: 2017-04-21T18:56:49.942Z Poslední aktivita: 2017-05-22T12:07:12.210Z V039434 - commit před převodem Autor: Milan-pokorny smilan-pokorny@achiles.ebrana.local> Vytvořeno: 2017-05-22T14:06:59.000+02:00 | _ |
| Duplicated from staging git.ebrana.cz:customs/ewtyp_e_myebrana_com.git       Aktivuj         Autor: Jenkins <jenkins@charybda.ebrana.cz> Vytvořeno: 2016-09-03T19:26:32.000+02:00       Aktivuj</jenkins@charybda.ebrana.cz>                      |   |
| First Commit     Aktivuj       Autor: root <root@achiles.ebrana.local> Vytvořeno: 2016-09-03T19:22:03.000+02:00     Autor: Participanti Aktivuj</root@achiles.ebrana.local>                                                                       |   |
|                                                                                                    |   |

## 10) Převedení staging data na live

Podobně jako v bodě 8 – v live implementaci půjdu do synchronizace a tlačítko "Použij STAGING data",

když mi opět zmodrají tlačítka je hotovo (je potřeba refresh stránky)

| mentace: snsiogist      | IK.CZ - LIVE < Zpět      |                       |                             |                                                            |                          |                                        |
|-------------------------|--------------------------|-----------------------|-----------------------------|------------------------------------------------------------|--------------------------|----------------------------------------|
| Synchronizace           | plikace Customizace      |                       |                             |                                                            |                          |                                        |
| IVE: WEBHOSTING DOMÉN   | Y SHSLOGISTIK.CZ         | Použij STAGING config | Použij STAGING data         | STAGING: WEBHOSTING DOM                                    | IÉNY SHSLOGISTIK.MYEBRAI | N: Použij LIVE config Použij LIVE data |
| Core                    | v1.39.46                 | beta                  | $\wedge$                    | Příspěvky                                                  | v1.32.1                  | beta                                   |
| merk_url_by_ico         | http://merk.testbrana.cz |                       | 4 6                         | Widget příspěvků                                           | ●true ◯false             |                                        |
| Defaultní zabalení menu | Owide Ocollapsed         |                       |                             | Listový výpis                                              | ●true ◯false             |                                        |
| Ebrana                  | v1.40.00                 | bata                  |                             | Velký náhled                                               | ●true ○false             |                                        |
| Ebrana                  | V1.40.50                 | Deta                  |                             | Newsticker                                                 | ⊖true ⊖false             |                                        |
| imes2_url               |                          |                       |                             | S obrázkem                                                 | ●true ○false             |                                        |
| imes2_app_key           |                          |                       |                             |                                                            | ●true ()false            |                                        |
| imes2_app_secret        |                          |                       | 🕦 Použití staging kol       | nfigurace.                                                 | ●true ◯false             |                                        |
| Media                   | v1.32.6                  | beta                  | Potvrzením se použije Stagi | ng konfigurace na Live<br>vovedou i všechov fizické změnul | 1.39.46                  | beta                                   |
| cache adapter           |                          |                       |                             | novedou roseenny typicke Emeriyi                           | http://merk.testbrana.cz |                                        |
| Module                  | v1.23.2                  | beta                  | Opravdu? Zpět               |                                                            | Owide Ocollapsed         |                                        |
| allow a dis abased      | Otras Otras              | 000                   | ▲ <b>∧</b>                  |                                                            | 1.40.90                  | beta                                   |
| allow_edit_shared       | Otrue Italse             |                       | 1                           | imes2 url                                                  |                          |                                        |
| allow_edit_custom       | Utrue   false            |                       |                             |                                                            |                          |                                        |
| Organizační struktura   | v1.11.6                  | beta                  |                             | imes2_app_key                                              |                          |                                        |

## 11) iMes 1.8 - implementace – vyplnit data a přístupové údaje:

Data spuštění, Přístupové údaje databáze a Přístupové údaje web

Doplnit v imes přístupové údaje (výroba -> implementace) zaškrtnout "Nahráto na live", "Aktuálně na live", vyplnit "Datum spuštění", "Server", "Uživatel", "Heslo", "Název databáze" – vše najít ve webhostingu záložka "Technické údaje", **"Server" najít ve webhostingu** záložka "Projekt" box "služba webhosting"

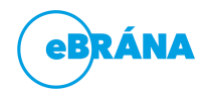

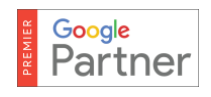

#### 🚦 Služba webhosting

| Stav                     | Spuštěno                                                               |
|--------------------------|------------------------------------------------------------------------|
| Aktivní                  | 13.02.2020 10:06 Stanislav Huňáček                                     |
| Local (staging) server   | Nastavuje se při založení WH                                           |
| Server                   | ep1.ebrana.cz                                                          |
| IP adr. pro DNS A záznam | 109.205.76.18                                                          |
| Riziková aplikace        | aplikace, kde je nějaké nestandardnost – např. mix PHP 5 a PHP 4, atd. |

#### Přístupové údaje web + staging:

Administrátor: webadministrator@ebrana.cz Heslo: julius123

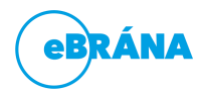

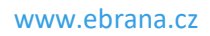

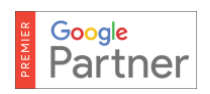

#### 🐤 Data spuštění

| Spuštěno na LOCAL<br>Nahráto na live      | 1<br>1     |
|-------------------------------------------|------------|
| Aktuálně na LIVE                          |            |
| Je náš produkt                            |            |
| Datum spuštění                            | 22.01.2020 |
| Převzato na TP                            |            |
| Ve výrobě                                 |            |
| Omezit přístupová práva k<br>implementaci |            |

| ÷ | Přístupové | údaje | databáze |  |
|---|------------|-------|----------|--|
|---|------------|-------|----------|--|

| Server         | ep1.ebrana.cz |
|----------------|---------------|
| Uživatel       | mockafe_cz    |
| Heslo          | webdesign2341 |
| Název databáze | mockafe_cz_   |

| Přístupové údaje we                                   | Ь                          |  |  |  |
|-------------------------------------------------------|----------------------------|--|--|--|
| Administrátor                                         | webadministrator@ebrana.cz |  |  |  |
| Heslo                                                 | julius123                  |  |  |  |
|                                                       |                            |  |  |  |
|                                                       |                            |  |  |  |
| Přístupové údaje web - staging (pouze eWEB a eSYSTEM) |                            |  |  |  |

| Administrátor | webadministrator@ebrana.cz |  |
|---------------|----------------------------|--|
| Heslo         | julius123                  |  |

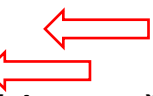

## 12) Kontrola po převodu na skrytých DNS přes host a Implementace Google ReCAPCHA

Nastavím si DNS v hosts C://windows/system32/drivers/etc/hosts

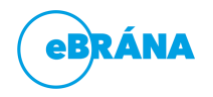

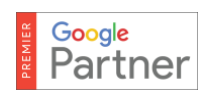

V případě Windows 10 spustit Poznámkový blok jako **správce** (win tlačítko + Q -> "Poznámkový blok" -> kliknout pravým a dát spustit jako správce) a přes Soubor -> otevřít -> najít C://windows/system32/drivers/etc/hosts Na konec stránky přidat výjimku:

109.205.76.18 shslogistik.cz www.shslogistik.cz admin.shslogistik.cz

A zkontrolovat po převodu, kontrola stylů, proklikání webu, kontrola Google mapy (pokud nejde viz manuál Api klíč)

#### Google ReCAPCHA!

https://ebranacz-

my.sharepoint.com/:w:/g/personal/provaznik ebrana cz/Eb 0M7mBm3tGg7ec91WgJ8gB-mgCX57NvA0guaQALtfTw?e=Zj4xto

#### 13) DKIM

automatické zakládání podpisu DKIM - tím zajistíme, že maily s eshopu (potvrzení objednávky, atd) nebudou tak často padat do spam koše.

Najdeme ve webhostingu

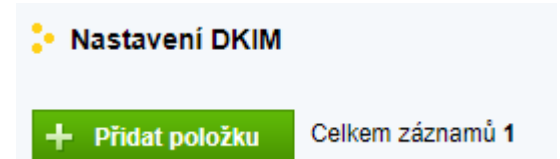

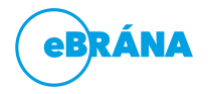

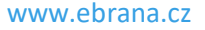

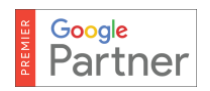

#### Klikneme na přidat položku

| 🐤 Nastavení DKIM    |             |
|---------------------|-------------|
| Nrátit se zpět      |             |
| Doména              |             |
| Selektor            |             |
| Privátní klíč       |             |
|                     |             |
| Veřejný klíč        |             |
| 🖌 Přidat 👌 Přidat a | a vrátit se |

#### Do Doména vyplníme url adresu bez www, bez https a přidáme.

Po uložení se automaticky vypíšou kódy. Tam kde je veřejný klíč, ten posíláme klientovi k nastavení.

## 14) Doplnit k live implementaci v SWM štítek "Pravidelná aktualizace"

-> implementace v SWM a dát tužku

Zkontrolovat, že je štítek i na local, pokud není, tak doplnit.

| (e         | brána 😑      | 🕂 System Dášenka     | SWM Výroba Hiedaný výraz Q                          |                                      |
|------------|--------------|----------------------|-----------------------------------------------------|--------------------------------------|
| SWM        |              | rtic.cz - Live (ep1) | Liloīt Reset tarifu < Zpēt                          |                                      |
|            | VHostingy    | Zakladni Historie    |                                                     |                                      |
| <b>.</b> 0 | Komponenty   | Obecné               |                                                     | Maintenance mód                      |
|            | Implementace |                      |                                                     |                                      |
| ర          | Instanty     | Úroveň stability     | none devel release alpha beta production            | Aktivovat pro Frontend E             |
|            |              | Typ implementace     | devel staging V production V legacy                 |                                      |
|            |              | Štítky               | Pravidelná aktualizace 🗶                            | Typové řešení                        |
|            |              | Oprávnění            | 🔵 Zobrazit i obchodníkům ( Nezobrazovat obchodníkům |                                      |
|            |              | Commit               | 9510eef118a8f2fdbc1957fd5646c28b7275871c            | Název                                |
|            |              | Náhled               | + Přidat další soubor                               | Skupina 🚫 Systém 🔵 We                |
|            |              |                      | 🗟 🖘 🖻 🖻 B I S A. Vel Formát - 🖌 T.                  | Popis                                |
|            |              |                      |                                                     |                                      |
|            |              |                      |                                                     |                                      |
|            |              | Popis                |                                                     | Monitoring                           |
|            |              |                      |                                                     | Účtovaný tarif Tarif 2 (1GB - 150Kc) |
|            |              |                      |                                                     | Účtovaná cena 150,00 Kč              |
|            |              |                      |                                                     |                                      |

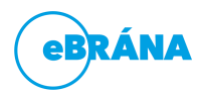

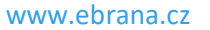

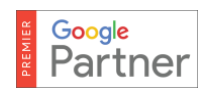

## 15) Kontrola DNS přes domainmaster.cz, zadání nastavení DNS

Na stránce domainmaster.cz vyhledat pomocí whois.

| Doména shslogistik.cz                                                                                            |                                    |  |  |  |
|----------------------------------------------------------------------------------------------------|------------------------------------|--|--|--|
| General Registry bohužel není registrátorem domény shslogistik.cz<br>→ <u>Převést doménu ke General Registry</u> |                                    |  |  |  |
| Doména "shslogistik.cz" je aktivní                                                                               |                                    |  |  |  |
| Zobrazit podrobný graf stavů                                                                                     |                                    |  |  |  |
| Parametry domény                                                                                                 |                                    |  |  |  |
| Datum expirace                                                                                                   | 19.12.2017 (za 6 měsíců a 3 týdny) |  |  |  |
| Určený registrátor                                                                                               | REG-WEDOS                          |  |  |  |
|                                                                                                    | ns.wedos.com                       |  |  |  |
| NSSET                                                                                                    | MEDOS ns.wedos.cz                  |  |  |  |
|                                                                                                    | ns.wedos.eu                        |  |  |  |
|                                                                                                    | ns.wedos.net                       |  |  |  |
| KEYSET                                                                                                    | WEDOS                              |  |  |  |

- a) Pokud je v NSSET "EBRANADNS", doména je u nás, tak předávám aktivitu na **Tomáše Víška** s poznámkou: **Prosím standardní DNS pro eWeb**
- b) Pokud doména není u nás , hodit aktivitu na PjM, aby si nastavil zákazník

#### Je potřeba zkontrolovat, jestli nemají IPv6:

Pro to je tento nástroj: <u>https://mxtoolbox.com/</u> kde napíšu před adresu aaaa:

#### př: aaaa:fpfconsulting.cz

| ••                        |                                               |                                             | ·                   | Ŭ                | Ŭ               |        |            |
|---------------------------|-----------------------------------------------|---------------------------------------------|---------------------|------------------|-----------------|--------|------------|
| SuperTo                   | O Beta7                                       |                                             |                     |                  |                 |        |            |
| aaaa:fpfcor               | nsulting.cz                                   | AAAA Lookup 🔫                               |                     |                  |                 |        |            |
|                           |                                               |                                             |                     |                  |                 |        |            |
| aaaa:fpfc                 | consulting.cz Find Problems                   |                                             |                     |                  |                 |        | C aaaa     |
| Туре                      | Domain Name                                   |                                             | IPv6 Address        |                  |                 | TTL    |            |
| AAAA                      | fpfconsulting.cz                              |                                             | 2a00:1238:3:59::110 |                  |                 | 30 min |            |
|                           | Test                                          |                                             |                     | Result           |                 |        |            |
| 0                         | DNS Record Published                          |                                             |                     | DNS Record found |                 |        |            |
| dns lookup<br>Reported by | dns check<br>ns.wedos.com on 6/20/2019 at 8:3 | mx lookup<br>7:12 AM (UTC 0), just for you. | whois lookup        | 0                | dns propagation |        | Transcript |
| aaaa:fpfc                 | consulting.cz                                 |                                             |                     |                  |                 |        | 🕄 aaaa     |
| Туре                      | Domain Name                                   |                                             | IPv6 Address        |                  |                 | TTL    |            |
| ****                      | 4-4                                           |                                             | 0-00-4000-0-50-440  |                  |                 | 00     |            |

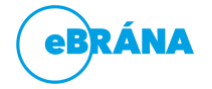

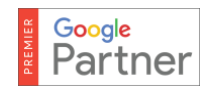

- a) V případě, že IPv6 nemají, bude tam červený křížek a "DNS Record Published"
- b) V případě, že IPv6 mají, zaslat i řádek k nastavení IPv6

#### Jak by měly být DNS nastaveny:

DNS A záznam na hodnotu 109.205.76.18, název rdrymarov.cz DNS CNAME záznam na hodnotu rdrymarov.cz, název admin.rdrymarov.cz DNS CNAME záznam na hodnotu rdrymarov.cz, název ws.rdrymarov.cz DNS CNAME záznam na hodnotu rdrymarov.cz, název <u>www.rdrymarov.cz</u> DNS AAAA záznamu na 2a00:1238:3:59::110 (pouze v případě IPv6)

Pro bezproblémové doručování e-mailů nastavte ještě následující DKIM záznam. Jedná se o TXT záznam s názvem

ebranahosting012015.\_domainkey a hodnotou:

v=DKIM1; k=rsa;

p=MIGfMA0GCSqGSIb3DQEBAQUAA4GNADCBiQKBgQDExeqVPfXuIF6D5rSBlLv0+JRMdjek7n3svQKl9trwA7 83Tl9SXWtu/DbDRzaGg/+UsbaVM+m8XOPBMAaHz4zjxn1XhcVVfPcnls2UalVctP8gLMfQ22E4GvJL5IoDKzMl dKNTRLcawGDv6EgfiO9n0bOJAG2zLvd5PYTVwE9BGQIDAQAB

## 16) Po nastavení DNS zkontrolovat, zda web běží (nesmí být výjimka v hosts)

C://windows/system32/drivers/etc/hosts smazat výjimku

#### 17) Nastavit www a https certifikát

#### www

Vždy, pokud OM nebo PjM neuvede jinak, se název domény zachovává ze starého řešení. Tedy pokud na starém bylo <u>www.truck.cz</u>, bude i na novém s www.

Nastavení www najdeme v imes 2 -> SWM ->Vhosting -> najdu hosting na live -> tužtička -> a vpravo v Aliasech

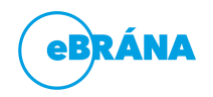

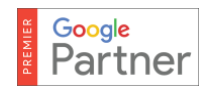

| group Uložit < Zpět    |                                     |        | <b>A</b>                |
|------------------------|-------------------------------------|--------|-------------------------|
|                        | Doplňující                          |        |                         |
|                        | Aliasy                              |        | Použít změny v aliasech |
|                        | ALIAS                               | MUTACE | WWW                     |
| ény truckservice.group | +                                   | Přidat |                         |
| p<br>kservice.group    | truckservice.group                  |        | ne                      |
|                        | X Odstranit<br>Celkem: 1 Na stránku | 50     |                         |
|                        | Redirecty                           |        |                         |
|                        | ZDROJOVÁ DOMÉNA CÍLOVÝ ALI          | AS     | CÍLOVÁ CESTA            |
|                        | +                                   | Přidat |                         |

#### Https

u eWebu se nastavuje u všech webů – výjimka je, pokud by bylo v průvodce, že ho zákazník nechce) imes2 -> SWM -> VHostingy -> podle názvu implementace najít "Webhosting domény web.cz" -> editace tužtičkou -> (pokud by byl zaškrtnutý checkbox "Vlastní nginx config" je potřeba řešit s vývojem případně ICT a nezaškrtávat https) zaškrtnout checkbox "HTTPS" -> Uložit -> web by měl hned po uložení fungovat pod https

NEZAPOMENOU ZAKLIKNOUT HTTPS I V IMES 1, pokud nebude zakliklé, nepůjde přihlášení přes imes 1 Dále je potřeba zkontrolovat, jestli se správně propsalo nastavení z vhosting do /web/domain

Např: admin.nemvy.cz/web/domain

| +       | Web | Hledaný výraz | Q |
|---------|-----|---------------|---|
| Dom     | ény | Přidat        |   |
|         |     | ADRESA        |   |
|         |     | obsahuje      | < |
| <br>> / |     | nemvy.cz      |   |

Zde musí být nastaveno stejně, jako je tomu na live! (https bude zaškrtlé vždy a www podle webu)

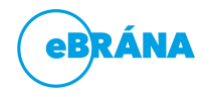

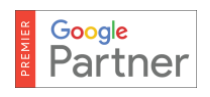

#### NIKDY NEMĚNIT ADRESU!!

Pokud to tady změnit nepůjde a hodí to chybu, tak se obrátit na Dana Janíčka

| nemvy.cz Uložit   | < Zpět   |
|-------------------|----------|
| Základní Historie |          |
| _                 |          |
|                   |          |
| Adresa *          | nemvy.cz |
| www               |          |
| https             |          |

## 18) V případě, že byl WH předtím u nás – odkliknout "Aktuálně na live" na starém WH

V případě, že WH běžel předtím u nás, musíme odkliknout "Aktuálně na LIVE" **u starého WH** aby se nezobrazoval v imes 1.8.

Imes 1.8 -> Výroba -> Implementace

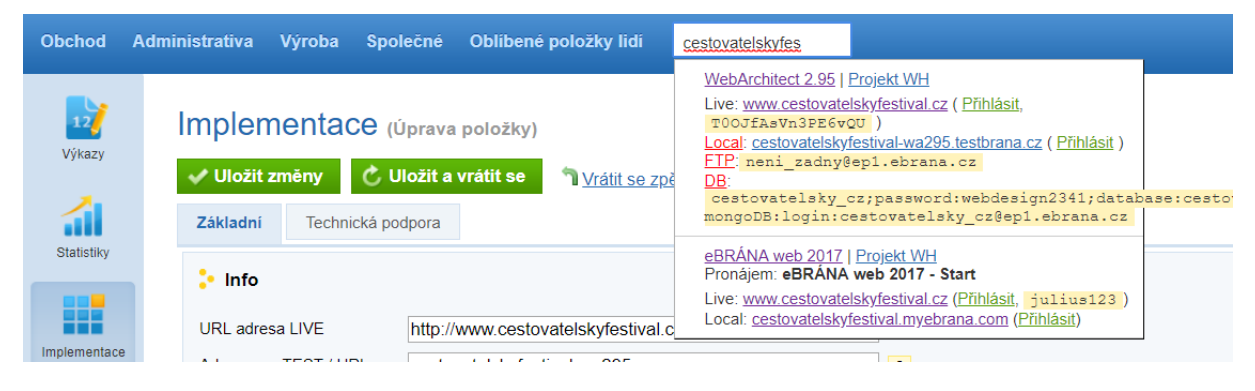

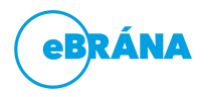

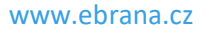

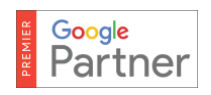

| <mark>:</mark> Data spuštění                                                                 |                                                                   |
|----------------------------------------------------------------------------------------------|-------------------------------------------------------------------|
| Spuštěno na LOCAL<br>Nahráto na live<br>Aktuálně na LIVE<br>Je náš produkt<br>Datum spuštění | <ul> <li>✓</li> <li>✓</li> <li>✓</li> <li>25.10.2013 □</li> </ul> |
| Převzato na TP<br>Ve výrobě                                                                  |                                                                   |

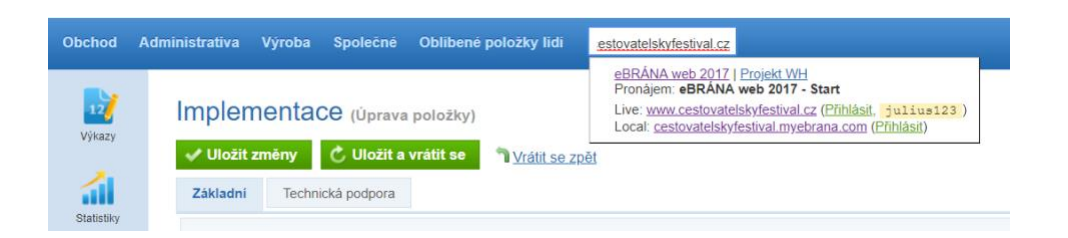

## 19) Založení a nastavení GA A GSC

Pokud již nemá klient založené GA, založit a nastavit dle manuálu pro GA https://imes2.ebrana.cz/document/item/detail/pk/03584396-93e4-43f9-92b0-8561e72b25ed Pokud klient má již založené GA a má je nasdíleny k nám, přihlásit se na e-mail, na který má své GA nasdíleny a pokračovat dle manuálu.

## 20) Založení GTM

Stejné jako u e-shopu.

- Na uctyppc je vzorový kontejner účet Vzor eWEB IM (zatím pro eWEB)
- Pro stažení dám -> ADMIN EXPORT CONTAINER
- Na novém GTM pak dám ADMIN IMPORT CONTAINER

https://tagmanager.google.com/?authuser=1#/container/accounts/4698066603/containers/31101037/wo rkspaces/3/tags

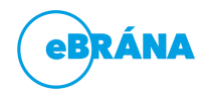

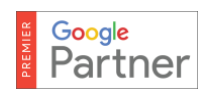

## 21) Probuzení Testovací aktivity

Do převodní i hlavní aktivity napsat "převedeno na live", otevřít aktivitu testování na live (do reakce). Převodní aktivitu zavřít.

## Proces na předání chyby při převodu eWebu na live

V případě, že během převodu dojde k chybě – chyba v logu, nestandardně dlouho běžící instalace, chyba stylů po převodu při kontrole přes skryté DNS atd. je nutné postupovat podle následujícího procesu <u>https://imes2.ebrana.cz/document/item/edit/pk/8a70c61a-c20f-440a-87a2-9157511065b1</u>

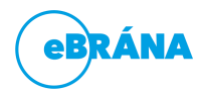

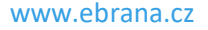

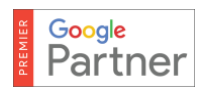